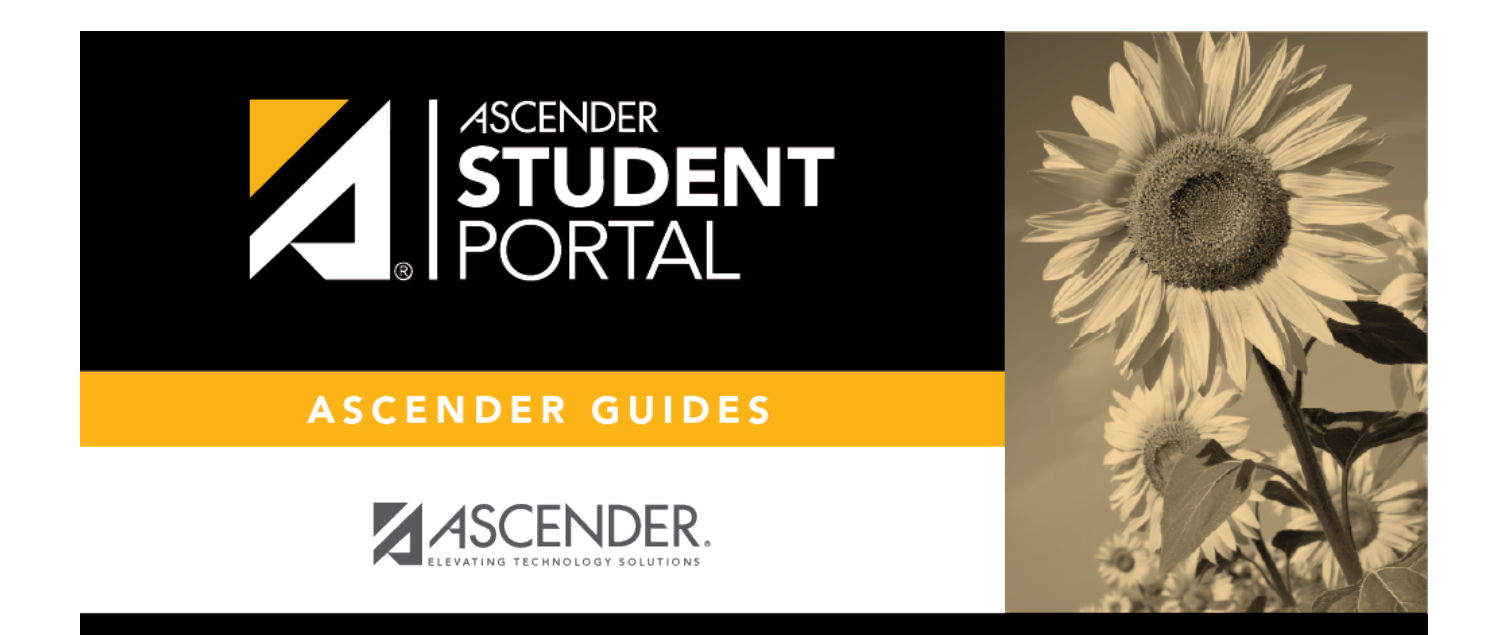

## **Recover Your User Name**

## **Table of Contents**

| Recover Your User Name         | ······                                | 1 |
|--------------------------------|---------------------------------------|---|
| Recuperar su nombre de usuario | · · · · · · · · · · · · · · · · · · · | 3 |

# **Recover Your User Name**

You can use the Recover User Name wizard to recover your StudentPortal user name.

## **User Information**

| User Information Security Qu            | uestion Complete                |                                  |
|-----------------------------------------|---------------------------------|----------------------------------|
| •                                       |                                 |                                  |
| Jser Information                        |                                 |                                  |
| Please enter Student ID, Birth Date and | d SSN to recover your user name |                                  |
| Student ID:                             | Student ID                      | • Example: 123456                |
| Birth Date:                             | 🛔 Birth Date                    | • Example: 03/11/1994            |
| Social Security Number:                 | 🕰 Social Security Number        | Last Four of SSN (Example: 5555) |

| Student ID             | Type your Student ID number.                               |
|------------------------|------------------------------------------------------------|
| Birth Date             | Type your birth date.                                      |
| Social Security Number | Type the last four numbers of your social security number. |

#### Click **Next**.

If you entered the data correctly, the Security Question step opens.

## **Security Question**

| Recover User Na      | me                 |                          |  |  |
|----------------------|--------------------|--------------------------|--|--|
|                      |                    |                          |  |  |
| User Information     | Security Qu        | estion Complete          |  |  |
|                      |                    |                          |  |  |
| Security Ques        | tion               |                          |  |  |
| Answer Hint Question | to verify identity |                          |  |  |
|                      | Question:          | What is your pet's name? |  |  |
|                      |                    |                          |  |  |
|                      | Answer:            |                          |  |  |
|                      |                    |                          |  |  |
|                      |                    |                          |  |  |

 $\hfill \Box$  Type the answer to your security question in the **Answer** field.

**Note**: Your security answers are case sensitive.

### Click **Next**.

If you entered all required data, the Complete page opens.

## Complete

| ← Return to Login                                                             |        |
|-------------------------------------------------------------------------------|--------|
| Recover User Name User Information Security Question Complete                 |        |
| Congratulations! You recovered your user<br>name successfully!<br>Here it is: |        |
|                                                                               | Finish |

2

Your user name is displayed.

Click **Finish**.

The Announcements page opens.

## Recuperar su nombre de usuario

Puede usar el asistente de recuperación de nombre de usuario para recuperar su nombre de usuario de StudentPortal.

SP

## Información del usuario

|                                                                 | L                                                          | Español - G                                               |  |
|-----------------------------------------------------------------|------------------------------------------------------------|-----------------------------------------------------------|--|
| ← Regresar a inicio de sesión                                   |                                                            |                                                           |  |
| Recuperar nombre de usua                                        | io                                                         |                                                           |  |
| Información del usuario P                                       | regunta de seguridad Completar                             |                                                           |  |
| Información del usuari<br>Ingrese la identificación del estudia | D<br>nte, la fecha de nacimiento y el SSN para recuperar s | u nombre de usuario.                                      |  |
| Identificación del estudiant                                    | e: ldentificación del estudi                               | • Ejemplo: 123456                                         |  |
| Fecha de nacimient                                              | E Fecha de nacimiento                                      | • Ejemplo: 03/11/1994                                     |  |
| Número de seguro soci                                           | al: A Número de seguro soci.                               | <ul> <li>Últimos cuatro de SSN (Ejemplo: 5555)</li> </ul> |  |
|                                                                 |                                                            | Siguiente Cancelar                                        |  |

| ID del estudianteEscriba su número de ID de estudiante.Fecha de nacimientoEscriba su fecha de nacimiento. |                                                                   |
|----------------------------------------------------------------------------------------------------|-------------------------------------------------------------------|
| Fecha de nacimiento                                                                                       | Escriba su fecha de nacimiento.                                   |
| Número de Seguro Social                                                                                   | Escriba los últimos cuatro números de su número de seguro social. |

□ Haga clic en **Siguiente**.

Si capturó los datos correctamente, se abre el paso de Pregunta de seguridad.

### Pregunta de seguridad

|                                                                                                   | Español | · | 0 |
|---------------------------------------------------------------------------------------------------|---------|---|---|
|                                                                                                   |         |   |   |
| Recuperar nombre de usuario                                                                       |         |   |   |
| Información del usuario Pregunta de seguridad Completar                                           | _       |   |   |
| Pregunta de seguridad                                                                             |         |   |   |
| Responder una pregunta para verificar la identidad  Pregunta: what is your favorite vacation spot |         |   |   |
| Responder:                                                                                        |         |   |   |
| Regresar Siguier                                                                                  | nte     |   |   |
|                                                                                                   |         |   |   |

□ Escriba la respuesta a su pregunta de seguridad en el campo **Respuesta**.

**Nota**: En sus respuestas de seguridad se distinguen las mayúsculas y las minúsculas.

□ Haga clic en **Siguiente**.

Si capturó todos los datos requeridos, se abre la página Concluido.

### Concluido

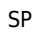

|                                                         | Español  | 0 |
|---------------------------------------------------------|----------|---|
| ✓ Regresar a inicio de sesión                           |          |   |
| Recuperar nombre de usuario                             |          |   |
| Información del usuario Pregunta de seguridad Completar |          |   |
| Aquí está: <b>student1</b>                              |          |   |
|                                                         | Terminar |   |

Se muestra su nombre de usuario.

□ Haga clic en **Terminar**.

Se abre la página de Avisos.

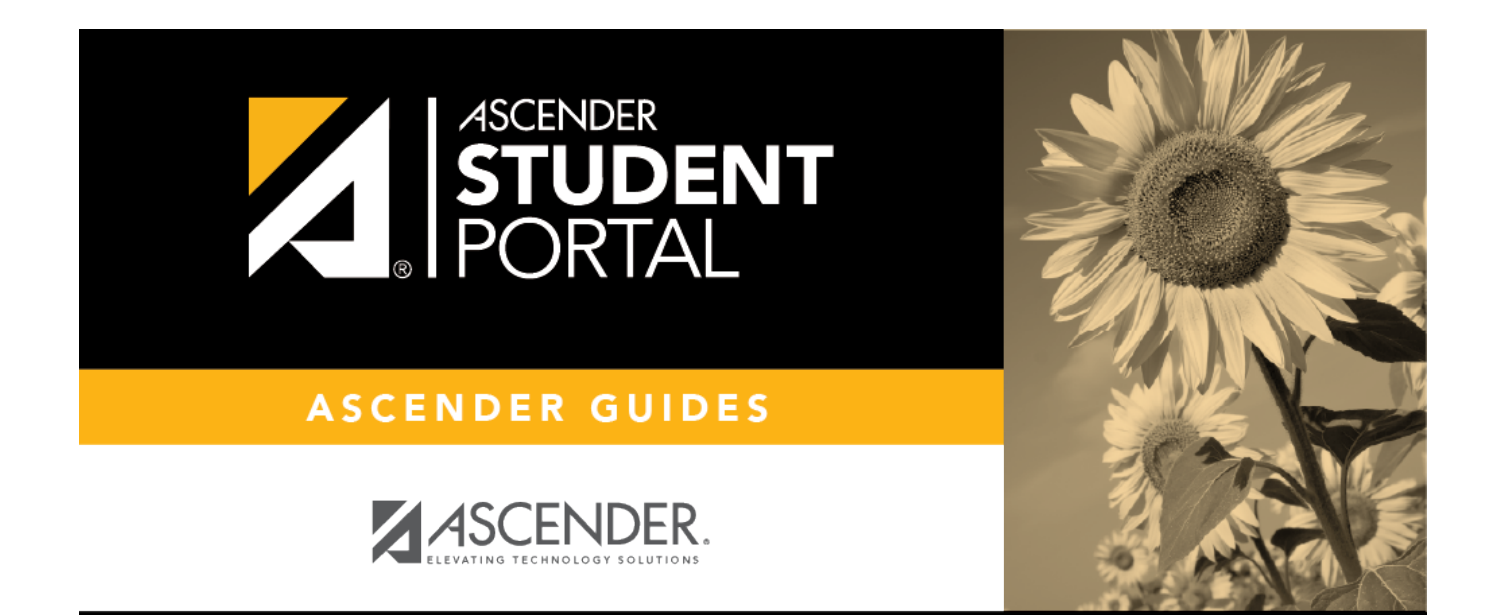

## **Back Cover**